**Grant Management – Universitas Indonesia** 

### **Masuk Grant Management**

Akses ke https://grant.ui.ac.id/ Masukkan Username dan Password

#### Akses hibah yang akan disubmit

Klik Pengusul >> Submit hibah >> Lihat Detail Hibah yang sedang membuka pendaftaran akan muncul pada halaman ini. Pilih Lihat Detail hibah yang akan disubmit.

|                                                                                                    | Submit Hibah<br>Penguau / Submit Hibah                                                                                                    |                                                                                                    |                                                                                                    |  |
|----------------------------------------------------------------------------------------------------|----------------------------------------------------------------------------------------------------|----------------------------------------------------------------------------------------------------|----------------------------------------------------------------------------------------------------|--|
| Adhi Hermoko M.Komp                                                                                                    | Q Searchfor                                                                                                    | 🔻 Filter Institusi 🗸 🗸                                                                                                    |                                                                                                    |  |
| (Sud)<br>U<br>Logout                                                                                                    | Aksi UI untuk Negeri (Pengurangan Risiko Bencana) 2019                                                                                                    | Aksi Ul untuk Negeri (Ramah Anak di Kota Depok) 2019                                                                                                    | Aksi UI untuk Negeri (Go Green ) 2019<br>Topoten                                                                                                    |  |
| Porgolola <     Porgolola <     Porgolola | Tujuan Umum           urtak mendhari hilibi kherapanan, dan mempertuali tasi kelal mangimen keberanaan seri meningkatan karapatan menyakat terkat bercana.           Tujuan K-Musus           1. Kanpung Sugi Bercana: untuk meringkatan kelapan manjanakat dalam menghakat bercana.           Pagismi         2 | Tujuan Umum<br>Mendung Pemerintah Kita Depak dalam mengembangkan tata layak anak<br>Tujuan Khusus<br>Memberikan pembinaan den perhidungen untuk menjaimin tambah iembangnya<br>secara Tike pembinaan den perhidungen untuk menjaimin tambah<br>2. Memberikan pembinaan den perhidungen untuk menjaimin tambah<br>Registrasi                              | Tujuan Umum           Mesklangshighet til diam mendpalan U GoGene meläd ald if linglangen<br>Urierstille indensitiernyn.           Tujuan khussup           Lingendiam U paals linglungen meläd pergelskan sampah, tilsuursy sampah ykiettik.           Ziropadiam U paals linglungen meläd pergelskan sampah, tilsuursy sampah ykiettik.           Registrast         Ø |  |
|                                                                                                    | Unst Detail                                                                                                    | Lihut.Detail                                                                                                    | Lihat Detail                                                                                                    |  |
|                                                                                                    | Ipteks bagi Masyarakat 2019                                                                                                    | PITMA A 2019                                                                                                    | PITTA B 2019                                                                                                    |  |
|                                                                                                    | Umum<br>Impierential IPTDIS, produk hall riset/inovad untuk membantu menyelesakan<br>permasaihin di mananakat.                                                                                                    | Uriversitas Indonesia dituntut untuk meningkatkan jumáh publikasi dalam bentuk artikel<br>Imiah di jumal limiah itemasional bereputasi yang terindeksi di Scopus atau SSCI (Social<br>Science Catalon Hoed and Art/CL quard Homanites Catalon Hoed giari CL arkata Analytica<br>(CA). Hoah ini bertujuan untuk peningkatan publikasi limiah tersebut mel | Sejalan dengan upaya peringkatan Jamlah publikazi limiah yang terfndeks di Scopas,<br>Universitas indonesia, Uli berinikatif urunk melaku kannya melaku seman hibah yang<br>mendukung regisalaran terka mukabang pengan magister di ULi Hibahini bertujuan membantu<br>riset muhasiowa program magister                                                                  |  |
|                                                                                                    | Tujuan Khusus                                                                                                    | Registrasi 123                                                                                                    | Registrasi 380                                                                                                    |  |

#### **Daftar Paket Hibah**

Pendaftaran Hibah dilakukan dengan mengklik tombol "Daftar Paket Hibah" pada bagian atas kanan.

| 🛞 RIMA UI                      | Ξ                                                                                                    |                                            |                                              |
|--------------------------------|----------------------------------------------------------------------------------------------------|--------------------------------------------|----------------------------------------------|
|                                | Identitas<br>Pergund / Hibal Saya / Registrasi Usulan / Identitas                                                                                                    |                                            | Tahapan Hibah Saat ini:<br>Pendaltaran Hibah |
| Adhi Harmoko M. Komp<br>(Staf) | лооц нимн<br>Aksi UI untuk Negeri (Ramah Anak di Kota Depok) 2019                                                                                                    | Daftar Palest Hibah                        |                                              |
| (U)<br>Logout                  | DESKRIPSI                                                                                                    | SKEMA HIBAH<br>Hibah Pengmas Kompetitif UI |                                              |
| Menu  Pengelola < Pengusul     | Tujuan Umum<br>Merakang Pemerinah kota Depak dalam mengembangkan kota layak anak<br>Tujuan Khusus<br>1. Memberikan pembinaan dan perlindungan untuk menjamin tumbuh kembangnya secara falk, mental dan solai dengan baik melalul pola asuh di lingkungan numh<br>2. Memberikan pembinaan dan perlindungan untuk menjamin tumbuh kembangnya secara falk, mental dan solai dengan baik melalul pola asuh di lingkungan numh | PROLINIGERRAN<br>Rp 25.000.000             | <b>)</b>                                     |
| Submit Hibah                   | 3. Memberikan pentihanan dan perlindangan untuk menglamin tumbuh kembangnya secara ktuk, mentai dan sosial dengan baik melaki pola sosi-di fingkangan manyazikat.<br>Rancangan program<br>Rancangan program Ramih Anak melibatkan chitar akademika, yang terdiri dari dosen dan muhadoawa untuk bersinengi dalam akal kepedulian pada program penggasuhan positif pada anak.                                              | Jenis Luaran Popular Article - National    | Kuantitas                                    |
|                                | an ngbugan mang, kenaar aan mang adar u data nie koloang unitan nersang goome setua mata, nersa kan notannya, zenap pegipan ugan setu pegipan kan<br>Beddi menggo adar pengipang adar u data nie koloang<br>Luaran Program<br>• Pelakana dan Lembaga:                                                                                                    | Copy Right - Granted                       | 1                                            |
|                                | <ol> <li>Bertra populer of modia massa lostak/vnihe) berskala nasional stasuvidee kegistas yang telah disdirtakan hak ciptanya:</li> <li>Zimbahami harihazit</li> <li>Penerhna Manfaut;</li> <li>Mohami 2 indikator tangti program tercapai dengan memberkan gambaran sebelum pelaksamaan program dela pelaksamaan program melaul tabel dan terukur secara<br/>kaunttas;</li> </ol>                                       | Panduan Hibah Pe Unduh                     |                                              |
|                                | SYAAT & KETENTUAN                                                                                                    |                                            |                                              |
|                                | Tim Pengusul<br>Pengudu dama adahr:<br>1.Suf Pengutor tetapa (Uviverstas Indonesia dan akt)f mengajar (Sdak sedang dalam masa tugas belajar)<br>2.Menima bertar belalang pendidikan S2                                                                                                    |                                            |                                              |
|                                | <ul> <li>Memiliko track recordyang baik dalam program pengadolan kepada masyarakat, terpenunnya luaran pada kegiatan program pengabdian kepada masyarakat th. 2018 akan menjadi</li> </ul>                                                                                                    |                                            |                                              |

2

3

# **Panduan Submit Proposal** Grant Management – Universitas Indonesia

### Isi Formulir Detail Usulan

Lengkapi formulir sesuai dengan proposal dan ketentuan, kemudian klik tombol simpan & lanjut.

| 🍘 RIMA UI                                                                                                    |                                                                                                    | L |
|----------------------------------------------------------------------------------------------------|----------------------------------------------------------------------------------------------------|---|
|                                                                                                    | Registrasi Usulan<br>Pengusul / Registrasi Usulan                                                                                                    |   |
| Super Admin                                                                                                    | 1 Detail Usulan — 2 Anggaran & Luaran — 3 Dokumen — 4 Identitas Pengusul — 5 Rekening — 6 Preview                                                                                                 | / |
| Profile     Upport       Personal        Personal        Personal        Personal        Personal        Personal        Personal        Personal        Personal        Personal        Personal        Personal        Personal        Personal        Personal        Personal        Personal | Tahun Pelaksana         Pilih Tahun         Judul Proposal (Maksimal 255 karakter)         B I U ⊕ YY Φ I E E Ξ Ξ Ξ Ε Normal ° A K Sans Serif ° Ξ I χ         Curabitur blandit tempus porttitor. |   |
|                                                                                                    | 0/255                                                                                                    |   |
|                                                                                                    | Abstrak (Maksimal 255 karakter)                                                                                                    |   |
|                                                                                                    | BIU ⊕ 19 10 ⊠ ⊟ ⊞ ⊞ ⊞ E E Normal + A 🕷 Sans Serif + Ξ I_x                                                                                                    |   |
|                                                                                                    | Curabitur blandit tempus portitior.                                                                                                    |   |
|                                                                                                    | Keyword                                                                                                    |   |
|                                                                                                    | Curabitur blandit tempus porttitor.                                                                                                    |   |
|                                                                                                    | *dipisahkan tanda *,* contoh: penelitian, teknologi 0/255                                                                                                    |   |
|                                                                                                    | BIDANG UNGGULAN                                                                                                    |   |
|                                                                                                    | Subjek Area Sub subjek Area                                                                                                    |   |
|                                                                                                    | pilih subjek area V pilih sub subjek area V                                                                                                    |   |
|                                                                                                    | LOKASI PENELITIAN                                                                                                    |   |
|                                                                                                    | Provinsi Kota                                                                                                    |   |
|                                                                                                    | pilih provinsi V pilih kota V                                                                                                    |   |
|                                                                                                    | Kembali Simpan & Lanjut                                                                                                    |   |
|                                                                                                    | Hak Cipta © Universitas Indonesia                                                                                                    |   |

Grant Management – Universitas Indonesia

#### Isi Anggaran & Luaran

Lengkapi formulir sesuai dengan proposal dan ketentuan kemudian Klik tombol simpan & lanjut.

| 6                | RIMA <b>UI</b>                          | =                                                |                                                                                                    |                                                              | <b>×</b>           |
|------------------|-----------------------------------------|--------------------------------------------------|----------------------------------------------------------------------------------------------------|--------------------------------------------------------------|--------------------|
|                  |                                         | Registrasi Usulan<br>Pengusul / Registrasi Usula | in                                                                                                    |                                                              |                    |
|                  | Super Admin                             | 🗸 Detail Usulan                                  | 2 Anggaran & Luaran — 3 Dokumen –                                                                                       | 4 Identitas Pengusul 5                                       | Rekening 6 Preview |
| Password<br>MENU | e Cog                                   | yout                                             | <b>USULAN BIAYA</b><br>silakan merujuk pada aturan penggunaan anggaran dipar<br>Komponen anggaran boleh bernilai "Rp.0" | iduan hibah yang berlaku.                                    |                    |
| *                | Pengusul                                | •                                                | Kegiatan                                                                                                    | Anggaran                                                     |                    |
|                  | Dashboard<br>Paket Hibah<br>Skema Hibah |                                                  | Dana Usulan - Honorarium                                                                                                | Rp 0                                                         |                    |
| 49               |                                         | ¢.                                               | Bahan Habis Pakai                                                                                                    | Rp 0                                                         |                    |
|                  |                                         |                                                  | Perjalanan                                                                                                    | Rp 0                                                         |                    |
|                  |                                         |                                                  | Publikasi & Seminar                                                                                                    | Rp 0                                                         |                    |
|                  |                                         |                                                  | Lain-lain                                                                                                    | Rp 0 +                                                       |                    |
|                  |                                         |                                                  | Total Biaya                                                                                                    | RP 0                                                         |                    |
|                  |                                         |                                                  | RENCANA LUARAN<br>(tuliskan nama jurnal, proceding, publisher atau judul)                                               |                                                              |                    |
|                  |                                         |                                                  | Copyright - Granted (Wajib) Qty<br>Maecenas faucibus mollis interdum. Maecenas sed diam                                 | <b>r: 1</b><br>eget risus varius blandit sit amet non magna. |                    |
|                  |                                         |                                                  | Nama jurnal, roceding, publisher atau judul                                                                             |                                                              |                    |
|                  |                                         |                                                  | Book Chapter - Scopus (Tidak Wajib) Qt                                                                                  | 0/2:<br>r: 1                                                 |                    |
|                  |                                         |                                                  | Maecenas faucibus mollis interdum. Maecenas sed diam                                                                    | eget risus varius blandit sit amet non magna.                |                    |
|                  |                                         |                                                  | Nama jurnal, roceding, publisher atau judul                                                                             | 0/2                                                          | 55                 |
|                  |                                         |                                                  | [                                                                                                    | Kembali Simpan & Lanjut                                      | •                  |
|                  |                                         | Hak Cipta © <b>Universitas In</b>                | Idonesia                                                                                                    |                                                              | y                  |

Grant Management – Universitas Indonesia

## Melengkapi Identitas Pengusul

Isi identitas pengusuk sesuai dengan proposal dan klik tombol simpan & lanjut.

| 🍪 RIMA UI                                         | =                                                        |                                 |                                       |                     |                                | M 🛊                |
|---------------------------------------------------|----------------------------------------------------------|---------------------------------|---------------------------------------|---------------------|--------------------------------|--------------------|
|                                                   | <b>Registrasi Usulan</b><br>Pengusul / Registrasi Usulan |                                 |                                       |                     |                                |                    |
| Super Admin                                       | 🕑 Detail Usulan — 🕑 Angg                                 | aran & Luaran                   | Ookumen                               | - 4 Ide             | entitas Pengusul 5             | Rekening 6 Preview |
| Password Profile Logout                           | IDENTIT                                                  | AS PENGUSUL                     |                                       |                     |                                |                    |
| <ul> <li>Pengelola </li> <li>Pengusul </li> </ul> | NIDN<br>Ahı                                              | : 6681239260<br>nad Boy         |                                       |                     |                                |                    |
| : Dashboard<br>G Paket Hibah                      | Nome<br>365-0                                            | r Handphone<br>917-3885         | Email<br>ahmad@ui.ac.id               |                     | <b>Jenis Kelamin</b><br>Pria   |                    |
| Y Skema Hibah                                     | <b>Fakul</b><br>Fakul                                    | <b>tas</b><br>ras Kedoketeran   | <b>Departemen</b><br>Fakulatas Kedoki | teran Hewan         | <b>Program Studi</b><br>Unggas |                    |
|                                                   | Email                                                    | Alternatif                      |                                       |                     |                                |                    |
|                                                   |                                                          | ATIM                            |                                       |                     |                                |                    |
|                                                   |                                                          |                                 |                                       |                     | + Tambah Anggota               |                    |
|                                                   |                                                          | NIDN: 6681239260                |                                       |                     |                                | ]                  |
|                                                   | ~                                                        | Nicholas Ma                     | alone                                 |                     | Hapus                          |                    |
|                                                   | ~                                                        | NIDN: 6681239260<br>Owen Collir | ıs                                    |                     | <b>H</b> apus                  |                    |
|                                                   | ~                                                        | NIDN: 6681239260<br>Erik Curtis |                                       |                     | Hapus                          |                    |
|                                                   | ANGGOT                                                   | A TIM                           |                                       |                     |                                |                    |
|                                                   | Nama In                                                  | stansi                          |                                       | Fmail               |                                |                    |
|                                                   | Nama I                                                   | nstansi                         |                                       | Email               |                                |                    |
|                                                   |                                                          | <b>^</b>                        |                                       | No HP               |                                |                    |
|                                                   | Nama F                                                   | nc                              |                                       | No HP               |                                |                    |
|                                                   | Alamat                                                   |                                 |                                       |                     |                                |                    |
|                                                   | BI                                                       | US "≁⊠ ≣≣                       |                                       | lormal ≎ <u>A</u> a | Sans Serif ≑ <u>⊤</u> x        |                    |
|                                                   | Before                                                   | you move mouse here             |                                       |                     |                                |                    |
|                                                   |                                                          |                                 |                                       |                     | 0/25                           | 5                  |
|                                                   |                                                          |                                 |                                       | Kembali             | Simpan & Lanjut                |                    |
|                                                   |                                                          |                                 |                                       |                     |                                |                    |

# Panduan Submit Proposal Grant Management – Universitas Indonesia

## Rekening

Isi formulir data rekening pengusul yang akan menerima dana hibah dan klik tombol simpan & lanjut.

| G      | RIMA UI                    |                    | =                                                        |                                                            | <b>×</b> •         |
|--------|----------------------------|--------------------|----------------------------------------------------------|------------------------------------------------------------|--------------------|
|        |                            |                    | <b>Registrasi Usulan</b><br>Pengusul / Registrasi Usulan |                                                            |                    |
| -      | Super Admin                | ++                 | Oetail Usulan —                                          | 🖉 Anggaran & Luaran — 🥑 Dokumen — 🔮 Identitas Pengusul — 🔇 | Rekening 6 Preview |
| Passwo | e<br>ord Profile           | <b>U</b><br>Logout |                                                          | Nama di Buku Tabungan                                      |                    |
| MENU   | Pengelola                  |                    |                                                          | Curabitur blandit tempus porttitor.                        |                    |
| *      | Pengusul                   |                    |                                                          | 0/255                                                      |                    |
|        | Dashboard                  |                    |                                                          | Curabitur blandit tempus porttitor.                        |                    |
| ©<br>۲ | Paket Hibah<br>Skema Hibah |                    |                                                          | 0/255                                                      |                    |
| *•     |                            | <                  |                                                          | Nama Bank & Cabang Curabitur blandit tempus porttitor.     |                    |
|        |                            |                    |                                                          | 0/255                                                      |                    |
|        |                            |                    |                                                          | Upload Scan Buku Tabungan                                  |                    |
|        |                            |                    |                                                          | Choose File Tidak ada file                                 |                    |
|        |                            |                    |                                                          |                                                            |                    |
|        |                            |                    |                                                          |                                                            |                    |
|        |                            |                    |                                                          | Kembali Simpan & Lanjut                                    |                    |
|        |                            |                    |                                                          |                                                            |                    |
|        |                            |                    |                                                          |                                                            | <b>y</b>           |
|        |                            |                    | Hak Cipta © Universitas Indo                             | onesia                                                     |                    |

Grant Management – Universitas Indonesia

#### **Preview**

Tinjau kembali data dari registrasi proposal usulan, pastikan tidak ada isian yang keliru.

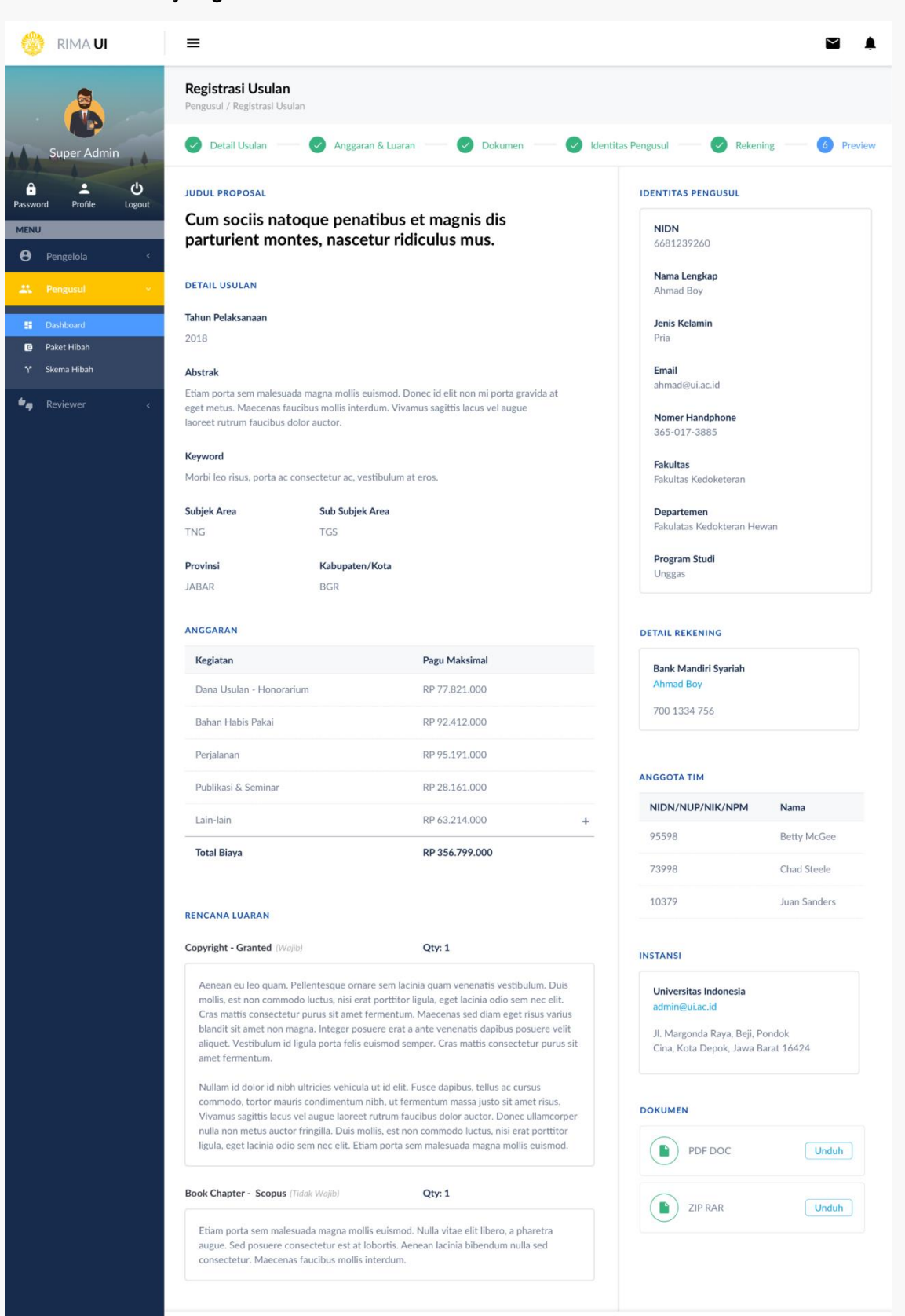

Hak Cipta © Universitas Indonesia

8

#### Grant Management – Universitas Indonesia

#### Summary

- 1. Masuk Grant Management
- 2. Akses hibah yang akan disubmit
- 3. Registrasi Paket Hibah
- 4. Isi Formulir Detail Usulan
- 5. Isi anggaran dan luaran
- 6. Melengkapi Identitas Pengusul
- 7. Rekening
- 8. Preview
- 9. SUBMIT